## **KinderConnect - Submit Attendance**

To submit Attendance for payment:

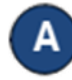

Press Submit under Attendance.

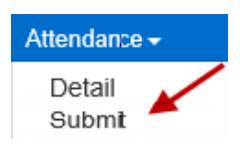

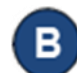

Click *Submit* on the row that corresponds to the service month you would like to submit.

| Submit | Note | Cycle Start | Cycle End | Unsubmitted | Submitted |
|--------|------|-------------|-----------|-------------|-----------|
| Submit | Note | 5/1/2019    | 5/31/2019 | 5           | 0         |

Click the *Submit* checkboxes next to the name of the children for whom you would like to submit attendance. You can select all children by clicking the *Submit* checkbox in the title bar (click again to deselect).

|             | Correct | Child Name     | DCN        | Absences | Status     | Returned By | Returned On | Attendance |
|-------------|---------|----------------|------------|----------|------------|-------------|-------------|------------|
| Submit      |         |                |            |          |            |             |             |            |
| ✓<br>Submit |         | SMITHY, JOHNNY | 9876543219 | 0        | Ready      |             |             | Attendance |
| Submit      | Correct | LAST, DAISY    | 1234567891 | 0        | Incomplete |             |             | Attendance |

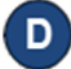

## Press **Save**.

Note: If submitting attendance with *Pending* or *Incomplete* status, KinderConnect will issue a warning message and ask you to confirm you want to proceed. Attendance submissions with *Pending* or *Incomplete* status will not be eligible for payment. If you need to correct **Attendance**, refer to the KinderConnect – Correct Attendance QRC for additional information.

Review the terms and conditions and click on the check box that you agree. Press Submit Attendance.

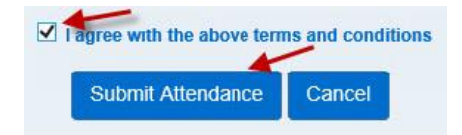